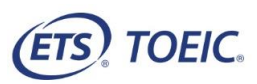

## \_<受験者用>【TOEIC<sup>®</sup> Speaking & Writing IPテスト(オンライン)受験の手順】

| STEP1                                                                                                    | STEP2                                                                                                    | STEP3(続き)                                                                                                    |
|----------------------------------------------------------------------------------------------------|----------------------------------------------------------------------------------------------------|----------------------------------------------------------------------------------------------------|
|                                                                                                    | 1 登録内容を確認の上 再度「登録」をクリック                                                                                   |                                                                                                    |
| 1. 貴団体ご担当者より連絡された「仮登録用URL」にアクセスし、                                                                                                    | ・ 豆外にすていた酸のイントで及ってなっていた。                                                                                  | 3. アンケート回答の上、「確認画面へ進む」をクリック                                                                                                    |
| メールアドレス入力の上、「登録」をクリック。                                                                                                    | 2. Authonization Codeを確認し、あればいよう人士を取るなとして任えておいていたさい。                                                      | ■属性1~6                                                                                                    |
|                                                                                                    |                                                                                                    | ご担当者より指示があった場合のみ入力してください。                                                                                                    |
| メールアドレス仮登録                                                                                                    | (ETS) TOEIC. ロクアウト                                                                                        |                                                                                                    |
| 必要事項をご入力の上、【登録14シンを犯してださい。                                                                                                    |                                                                                                    | 「人」ルール」のランラジンラジンタると加タンで人」ルールが表示されるので、                                                                                                    |
| 同時には載めの画面を招見いてあ手枝さされますと、エラーとなる場合かこさいますのでことなった。                                                                                                    | 利用規約 フライハシーボリシー                                                                                           | それに従って人力してください。                                                                                                    |
| (→m)iddes) kolusa@ibc=globalore                                                                                                    |                                                                                                    |                                                                                                    |
| Kohuna Weikerey Bokal one<br>「新聞の時代の」の「「「「「「「「「」」」」「「」」」」「「」」」」                                                                                                    | TOFIC® Program <ipテスト(オンライン)> 受験者サイト</ipテスト(オンライン)>                                                       | 新任(1~6) はためんリルールを実施の上、人力してたさい。<br>アンケートについて 入力ルール                                                                                                    |
| ドメイン受害的な以てきご用いた方は、「時後には400mg」を増生できたして認識してびたり。<br>1月10日からには受け起始が許定が入ったらは、1月10日では、日本学校では大いな特徴していたも。                                                                                                    |                                                                                                    |                                                                                                    |
| キャイトからカメールが黒いていない場合はJiを取ったルレンの構成れている可能性がございますので、<br>その時台はJiを好マメールフェルでは、「雪田やたね」。                                                                                                    |                                                                                                    | 属性1 3 ~ /                                                                                                    |
|                                                                                                    | 受験者登録                                                                                                    |                                                                                                    |
| <b>R</b> #                                                                                                    |                                                                                                    |                                                                                                    |
|                                                                                                    | 受験者を強が完了(主)た。                                                                                             |                                                                                                    |
|                                                                                                    |                                                                                                    | 国性4 選択してください マ                                                                                                    |
| 2. 仮登録完了通知」を確認し、メールに記載の「受験者情報登録URL」にアクセスしてください。                                                                                                    | ご登録いたたいたよールアドルフなのこ「受験者を情報登録学了「通知」が評価いたしました。                                                               | <b>厚体5</b> 「 弾PL-7(デオ)、 マ                                                                                                    |
| TOEIC Spaaking & Writing IPテフト(ナンライン)のメールアドレフル登録が空てしましたので下記で通数型します                                                                                                    |                                                                                                    |                                                                                                    |
|                                                                                                    | あたたのAuthorizationコートは                                                                                     | 禺性o 2 V                                                                                                    |
|                                                                                                    | aaa1234                                                                                                   | 個人情報の同意 ★                                                                                                    |
| ■受験者情報登録                                                                                                    |                                                                                                    | ト結果の発行、TOEIC Program各種テストの利用状況の把握、テストプログラムの精度向上、英語能力向上のため                                                                                                    |
|                                                                                                    | ল্বে                                                                                                    | の資料作成、その化協会事業・新規開発、実施団体のご要語によるデータ加工・分析(TOEIC Program各種テストと<br>合わせたわゴい分析を含いこ利用します。                                                                                                    |
| 本メール受信後すぐに、以下の受験者情報登録URLにアクセスし、                                                                                                    |                                                                                                    | ◆受験者情報、テント結果、アンケート回答時にご入力したといた情報、受験状況に関する情報は実施団体に提供<br>を見たいためため、などのなどがないためため、それでは、などのないために、                                                                                                    |
| 氏名、生年月日、パスワードを設定してください。                                                                                                    | 3. 受験者情報登録完了通知メールを確認してください。                                                                               | Crite % 未規UIMC (UEU Program トナナストワノフォノノマリカ単に込みを行う回体に以下、単位回体のが異な ▼                                                                                                    |
| 計錄期間· 2022年1月17日~2022年1月23日                                                                                                    |                                                                                                    |                                                                                                    |
| evenue, 2022年17月11日、2022年17月23日<br>文成七時和豆婦病版, 2022年17月23日                                                                                                    | 国際                                                                                                    | 戻る確認両面へ進む                                                                                                    |
| 受驗者情報登録URL: <u>https://area18.smp.ne.jp/area/cl/12295051/2AJal216kFbH/M?S=qekil6r</u>                                                                                                    | TOFIC Speaking & Writing IDテフト(オンライン)の系験者感得が定てしましたの大下記 が声級新します                                            |                                                                                                    |
| マチン これにある うかきほうごかに マイゴボウムビタ 中空 マー・アイナー・シ                                                                                                    | IOEIC Speaking & Willing IFデスト(ハンフィン)の支援自己球ルモナしよしたので下記と運用状します。                                            |                                                                                                    |
| ※本メール反信後、4時間が以当にゆう気味者目報宣連を示すしてくたさい。<br>ただけ、奇秘語情報部等は回用本法メール予修備が20時間とり有い、2000年                                                                                                    |                                                                                                    | 4.「受験のしおり」の内容を必ず確認の上、「受験する」をクリック。                                                                                                    |
| 期限までに、できるかぎりお早めにご登録人たさい。                                                                                                    | ■ 試験実施について                                                                                                | ※タブレット(iPad)で受験される際はApp Storeのボタンをタップ。                                                                                                    |
|                                                                                                    |                                                                                                    | ※スマートフォンおよびシンクライアント端末での受験はできません。                                                                                                    |
|                                                                                                    |                                                                                                    |                                                                                                    |
| 3. 必要事項を入力してください。                                                                                                    | テスト種別: TOEIC Speaking & Writing Tests                                                                     |                                                                                                    |
| 【各項目について】                                                                                                    | 105-7月2-12610年7月29日-12610年8月1日                                                                            | Nextor 1 - 344 A0 - 400 -                                                                                                    |
|                                                                                                    | Authonization Code : aaaa1234                                                                             | <b>TOEIC</b> <sup>@</sup> Program <ipテスト (オンライン)=""> 受験者サイト</ipテスト>                                                                                                    |
|                                                                                                    | 評論期時内に下記1月1 ヘアクヤス1。 Authorization Codeと録言したパスワードでログインルナください。                                              | 102 × 72/3 +27-1                                                                                                    |
| こ担当有より指示かめつた場合のみ入力してくたさい。                                                                                                    | ログイル1)カビー おいたビージー こうらく Transmanner のでのよう レビー・レージー アンジェイル こう マンジョン ログイン後、アンケートの入力が完了しますと、試験範囲面へ進めるようになります。 | アンケート国答定了                                                                                                    |
| 必須項目となっている場合、「 <u>入力ルール</u> 」のリンクをクリックすると                                                                                                    | 試験期間内に確実にご受験いただきますよう、よろしくお願いいたします。                                                                        | アン・ケーク部基3時間(1月1日)。<br>1月10日                                                                                                    |
| 別タブで入力ルールが表示されるので、それに従って入力してください。                                                                                                    |                                                                                                    | 318-01-251                                                                                                    |
| ※●除来号・半角茶物字16折り内(ハイマン司) 正属コード・半角茶物字(折り内(ハイマン司)                                                                                                    | URL: <u>https://area18.smp.ne.jp/area/p/nhtj9ndogt9tarjn3/BelBae/login.html</u> テスト受験用URL                 | 伝達する読みください「受機に関する注意争項とご案内                                                                                                    |
| △又歌田与·千月天数于10ml以内(パロノン可)、加周コード·千月天数于4ml以内(パロノン可)                                                                                                    |                                                                                                    | 安静此了法,其实与法学人的主义主义。在学生的学校,这些主义主义。<br>2019年3月16日,英国大学人主义主义的学校和学校主义主义。                                                                                                    |
|                                                                                                    | 受験者情報登録やしずでご入力いただいた内容は上記ロクイン後の画面より                                                                        | ▲子 the Otherprint Cell 1250 2 9587 C 1250 3                                                                                                    |
| ■パスワード                                                                                                    | 変更することも可能です。                                                                                              | (1995年)日本 (1997年)<br>人内市の市人工 年後期代である人                                                                                                    |
| テスト受験時に必要になります。入力したパスワードは忘れずに控えておいてください。                                                                                                    | STEP3                                                                                                    | <パソコンで受験する場合(種類)> < (Pairで受験する場合)>                                                                                                    |
| ※英数記号から2種類以上,8文字以上16文字以下                                                                                                    |                                                                                                    | 世界のよりやは物理機能を確認のよいについません。<br>用していたが、<br>にない、<br>にない、<br>にない、<br>のまた、<br>のまた、<br>の<br>のまた、<br>の<br>の<br>の<br>の<br>の<br>の<br>の<br>の<br>の<br>の<br>の<br>の<br>の                                                                                                    |
|                                                                                                    | ┃1. 受験者情報登録完了通知メール記載のテスト受験用URLにアクセスし                                                                      | 15-8-8-4 (2075)がでは2巻ん インネールの手順は<br>二支払                                                                                                    |
| 受験者冒険                                                                                                    | Authorizaition Codeとパスワードを入力、「ログイン」をクリック。                                                                 | 想知jaba                                                                                                    |
|                                                                                                    |                                                                                                    |                                                                                                    |
| 同時に対象の通路登録にてか手続きされますと、エラーとなる単合がございますのでご注意できた。                                                                                                    |                                                                                                    | The Transact Charge State (17.5.2.)     Council Charge State (17.5.2.)     Council Charge State (17.5.2.)     Council Charge State (17.5.2.)                                                                                                    |
| 19 And 11 Adv 2 - A<br>(Franky Name Git English or<br>Kang)                                                                                                    | 190001 22012 022                                                                                          |                                                                                                    |
| <b>氏名:名(3年) 1</b>                                                                                                    | TOEIC®Program <ipテスト(オンライン)> 受験者サイト</ipテスト(オンライン)>                                                        |                                                                                                    |
| 1 A AN TANKA (IA BARINTA A'<br>Kanjo)                                                                                                    | ログイン                                                                                                    |                                                                                                    |
| (5.8:14)(7)+) ×<br>(Frande Name Othy Japanese                                                                                                    |                                                                                                    |                                                                                                    |
| KANA)                                                                                                    |                                                                                                    | DOBC     Opening With Additional (Unification (Unification (Unifi |
| P to dis 0.2 P F =<br>(Frant Name (Only Japanese<br>KNANA)                                                                                                    | Authorization211                                                                                          | IDEC:         Space         EVEN         Lit         Core         EVEN           •         #SEX:75:4888         Image: Space         Image: Space         Image: Space         EVEN                                                                                                    |
| <b>氏朱:执(</b> ()7年) <b>x</b>                                                                                                    | 10.9-1                                                                                                    | Secondary Andread Secondary Secondary Sec |
| Unado Maño A Garaño                                                                                                    | a/4/                                                                                                    |                                                                                                    |
| (Fast Name in Erelide)                                                                                                    |                                                                                                    |                                                                                                    |
| (55)<br>(55)(                                                                                                    | 2 登録情報を確認の上、「アンケート回答/試験実施」をクリック                                                                           |                                                                                                    |
| 主年月日 #<br>(Total Of Bath)  年   月   日                                                                                                    |                                                                                                    | 1. The base, Char, Proceeding and Advances of Select Select Solution (Select Select Solution)     1. The select Solution (Select Solution)     1. The select Solution (Select Solution)     1. The select Solution (Select Solution)     1. The select Solution (Select Solution)     1. The select Solution (Select Solution)     1. The select Solution (Select Solution)     1. The select Solution (Select Solution)     1. The select Solution (Select Solution)     1. The select Solution (Select Solution)     1. The select Solution (Select Solution)     1. The select Solution (Select Solution)     1. The select Solution (Select Solution)                                                                                                    |
| - 気候者市 予定コードについて 参加に確定 (前点を上)場合の与入力して(方向)、                                                                                                    | ※や小ダンはアイト 美施開始 ロ 以降衣 不 ごれまり。                                                                              | 11 File All (2014) Section Re-PALATION.                                                                                                    |
| 受制委司                                                                                                    | 10529-840                                                                                                 |                                                                                                    |
| (Regentiation Humber)<br>東京学(H4812(内4)(1イジン行)                                                                                                    | <u>523+11/11R</u>                                                                                         |                                                                                                    |
| 所属山-F<br>Grag Code) 夏秋平時以内(54プ)可)                                                                                                    | 氏名(读书) 田澤 大郎                                                                                              | 1. M 4 4 4 (2010)     1. (1-6)(6-7)(3.0) (2010) (2010)     1. (1-6)(6-7)(3.0) (2010) (2010)     1. (1-6)(6-7)(3.0) (2010)     1. (1-6)(6-7)(3.0) (2010)     1. (1-6)(6-7)(3.0) (2010)     1. (1-6)(6-7)(3.0) (2010)     1. (1-6)(6-7)(3.0) (2010)     1. (1-6)(6-7)(3.0) (2010)     1. (1-6)(6-7)(3.0) (2010)     1. (1-6)(6-7)(3.0) (2010)     1. (1-6)(6-7)(3.0) (2010)     1. (1-6)(6-7)(3.0) (2010)     1. (1-6)(6-7)(3.0) (2010)     1. (1-6)(6-7)(3.0) (2010)     1. (1-6)(6-7)(3.0) (2010)     1. (1-6)(6-7)(3.0) (2010)     1. (1-6)(6-7)(3.0) (2010)     1. (1-6)(6-7)(3.0) (2010)     1. (1-6)(6-7)(3.0) (2010)     1. (1-6)(6-7)(3.0) (2010)     1. (1-6)(6-7)(3.0) (2010)     1. (1-6)(6-7)(3.0) (2010)     1. (1-6)(6-7)(3.0) (2010)     1. (1-6)(6-7)(3.0) (2010)     1. (1-6)(6-7)(3.0) (2010)     1. (1-6)(6-7)(3.0) (2010)     1. (1-6)(6-7)(3.0) (2010)     1. (1-6)(6-7)(3.0) (2010)     1. (1-6)(6-7)(3.0) (2010)     1. (1-6)(6-7)(3.0) (2010)     1. (1-6)(6-7)(3.0) (2010)     1. (1-6)(6-7)(3.0) (2010)     1. (1-6)(6-7)(3.0) (2010)     1. (1-6)(6-7)(3.0) (2010)     1. (1-6)(6-7)(3.0) (2010)     1. (1-6)(6-7)(3.0) (2010)     1. (1-6)(6-7)(3.0) (2010)     1. (1-6)(6-7)(3.0) (2010)     1. (1-6)(6-7)(3.0) (2010)     1. (1-6)(6-7)(3.0) (2010)     1. (1-6)(6-7)(3.0) (2010)     1. (1-6)(6-7)(3.0) (2010)     1. (1-6)(6-7)(3.0) (2010)     1. (1-6)(6-7)(3.0) (2010)     1. (1-6)(6-7)(3.0) (2010)     1. (1-6)(6-7)(3.0) (2010)     1. (1-6)(6-7)(3.0) (2010)     1. (1-6)(6-7)(3.0) (2010)     1. (1-6)(6-7)(3.0) (2010)     1. (1-6)(6-7)(3.0) (2010)     1. (1-6)(6-7)(3.0) (2010)     1. (1-6)(6-7)(3.0) (2010)     1. (1-6)(6-7)(3.0) (2010)     1. (1-6)(6-7)(3.0) (2010)     1. (1-6)(6-7)(3.0) (2010)     1. (1-6)(6-7)(3.0) (2010)     1. (1-6)(6-7)(3.0) (2010)     1. (1-6)(6-7)(3.0) (2010)     1. (1-6)(6-7)(3.0) (2010)     1. (1-6)(6-7)(3.0) (2010)     1. (1-6)(6-7)(3.0) (2010)     1. (1-6)(6-7)(3.0) (2010)     1. (1-6)(6-7)(3.0) (2010)     1. (1-6)(6-7)(3.0) (2010)     1. (1-6)(6-7)(3.0) (2010)     1. (1-6)(6-7)(3.0) (2010)     1. (1-6)(6-7)(3.0) (2010) |
| 100-6                                                                                                    | B(2022) 2279-(302)                                                                                        | Statisticage()     A 3A contract()     Contract Contract Contrect Contract Contract Cont |
| (単位)用)<br>(単位)用)<br>(単位)用)                                                                                                    | 此名(ローマキ) KOKLSA TARO                                                                                      | Mate     Mate    |
|                                                                                                    | 1051                                                                                                    |                                                                                                    |
| Content to personal<br>plannatod # 発表を補償資源により期代、診療の個人情報210ED Progent <pfストパアノライントの実現・金融改<br># Rach、ラフトは後の11:11 TOBY Progent 単学ストの利用状態の可能、ラントロジラムの原語の上演</pfストパアノライントの実現・金融改<br>                                                                                                    | 全年月日 2000年1月1日                                                                                            |                                                                                                    |
| 建成于加上的方式的方式的方式的一种方式。不可能是这种方式,更加是这种方式,算像上的方式,算像上去分子一致加工计器的10000<br>Preventing 学习上的方式,这种语言的正式,这种语言的意思。其实,                                                                                                    | 3~67FL7                                                                                                   |                                                                                                    |
| Advancementationanerのようなない。     Advancementation - restrictions a addeduted for the addeduted for the addeduted f | 25%音符                                                                                                    | LORE DOTESCHERT                                                                                                    |
| 211                                                                                                    | ning laters                                                                                               | 3 4                                                                                                    |
|                                                                                                    | <b>登拜结报更新</b>                                                                                             |                                                                                                    |
|                                                                                                    | アンケート回答の缺実施                                                                                               | TOEIC S&W IPテスト(オンライン)の受験にはヘッドセットが必要です。                                                                                                    |
| 4.「個人情報の同意」について確認・同意の上、チェック欄に✔し、「登録」をクリック。                                                                                                    |                                                                                                    | ☆デー進帯のト ニフトた明仏 ナノゼキい                                                                                                    |
|                                                                                                    |                                                                                                    | 必ッ こ 干 哺 の エ、ノ へ 「 で 所 知 し し ヽ/に で い。                                                                                                    |
|                                                                                                    |                                                                                                    |                                                                                                    |

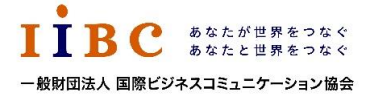

### 一般財団法人国際ビジネスコミュニケーション協会

※実際の画面と異なる場合がございます。

ETS, the ETS logo, PROPELL, TOEIC and TOEIC BRIDGE are registered trademarks of ETS, Princeton, New Jersey, USA, and used in Japan under license. Portions are copyrighted by ETS and used with permission.

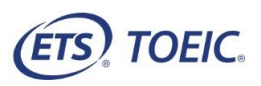

# <受験者用>【TOEIC<sup>®</sup> Speaking & Writing IPテスト(オンライン)受験の手順】

| STEP4                                                                                                    | STEF5                                                                                                    | SIEFO                                                                                                    |
|----------------------------------------------------------------------------------------------------|----------------------------------------------------------------------------------------------------|----------------------------------------------------------------------------------------------------|
| 1. テスト受験サイト上で再度Authorization Codeを入力し、「SUBMIT」をクリック。<br>TOEIC S&W IPテスト(オンライン)の受験にはヘッドセットが必要です。<br>必ずご準備の上、テストを開始してください。<br>(ETS) TOEIC                                                                                                    | 1. テスト結果取得通知メールを確認してください。<br>※テスト結果取得通知メールは、貴団体ご担当者がお申し込み時にご設定された<br>テスト実施終了日を含む11営業日後にIIBCより送信いたします。<br><テスト結果取得通知メール>                                                                                                    | 3.「テスト結果確認」をクリック<br><i>TOEIC</i> * Program <ipテスト(オンライン)> 受験者サイト<br/>***********************************</ipテスト(オンライン)>                                                                                |
| Login with Authorization Code                                                                                                    | <ul> <li>● 里安 ◆ アスト結果取得通知 TOEIC Speaking &amp; Writing IPアスト (オンフイン)</li> <li>         国際 太郎様<br/>TOEIC Speaking &amp; Writing IPテスト (オンライン) (申込番号OTSO123456) につきまして、<br/>テスト結果のダウンロードが可能となりましたのでご連絡申し上げます。     </li> </ul>                                                                                                    | 東田町中名         アイアルモニジニ           ウスト東湖時日         2010年7月20日           ウスト東湖時7日         2010年8月16日           支録有報配呈線原数         2010年8月16日           支録情報         集合(第字)           近時 太郎         四時 太郎   |
| Image: Search and Writing Tests         Image: Search and Writing Tests         Search and Writing Tests         Search and Writing Tests         Search and Writing Tests         Toging         Witing Tests         Search and Writing Tests         Search and Writing Tests         Search and Mriting Proficiency in the workplace         Toging         Toging         Toging         Toging         Toging         Toging         Toging                                                                                                    | ■ 実施内容<br>テスト穂別: TOEIC Speaking & Writing Test<br>Authorizationコード: aaaa1234<br>受験期間: 2019年7月29日~2019年8月1日                                                                                                    | 美名(リーマ学)         ユクサイ タロク           美名(ローマ学)         KOKUSAL TARO           住利         男生           生年月日         2000年1月1日           メールアドレス         nixhharsBibc-gibballarg           実験番号            |
| は The Redesigned TOEC Bridge® Speaking and Writing Tests<br>Measure the every accessing and writing English proficiency of basic- to<br>Machine date-level learners<br>以降テストが開始されます。                                                                                                    | <ul> <li>※ログイン時に必要なパスワードはテスト実施前にご自身で設定いただいたものです。</li> <li>パスワードをお忘れの方は下記URLよりAuthorizationコードを入力してパスワード再発行手続きをしてください。</li> <li>URL: https://area18.smp.ne.jp/area/p/nasj9nftgn3thqgn3/IJWOGc/login.html</li> <li>■ テスト結果の確認手続きについて</li> </ul>                                                                                                    | デスト結果様認       4. ご自身のテスト結果をご確認ください。       TOEIC <sup>@</sup> Program <ipテスト(オンライン)> 受験者サイト</ipテスト(オンライン)>                                                                                              |
| テスト画面の詳細につきましては「受験のしおり」をご確認くださ<br>2. テストがすべて終了すると下記画面が表示されます。「Continue」をクリックしてください。                                                                                                    | TOEIC Program <ipテスト(オンライン)>受験者サイトへ<br/>ログインをして、テスト結果をご確認ください。</ipテスト(オンライン)>                                                                                                    | テスト結果           Institution         アイ・アイ・ビー・シー           Test date         2019/7/30                                                                                                    |
| E TOEIC.                                                                                                    | 【テスト結果確認方法】 <ol> <li>TOEIC Program <ipテスト (オンライン)=""> 受験者サイト         <ul> <li>(https://area18.smp.ne.jp/area/p/nasj9nftgn3thqgn3/IJWOGc/login.html )にアクセス</li> <li>Authorizationコードとご自身で設定したパスワードでサイトへログイン</li> <li>(テスト結果確認)をクリック</li> </ul> </ipテスト></li> <li>マスト結果確認可能期間について&gt;         <ul> <li>テスト実施終了日より、翌々月末までダウンロードが可能です。             この期間を探測した採点データは特定の個人を識別することができない統計データとして</li> </ul> </li> </ol> | Name     国際 太郎       Date of birth     2000/1/1       Resistration number     Croup code       Group code     Vour 70EIC® Speaking and Writing Tests Results:       Speaking     Writing               |
| End of Test<br>Your test session is now complete.<br>Click on Continue to go on.                                                                                                    | 保管します。<br>※テスト実施終了日より翌々月末まで結果の確認が可能です。<br>この期間を過ぎますと結果の確認ができなくなりますのでご注意ください。                                                                                                    | 150 160<br>These online scores are intended for your informational use only.<br>This page is not valid for transmission of scores to an institution.<br>デスト結果印刷<br>5.「テスト結果印刷」をクリックするとご自身のテスト結果をPDF形式で |
| <ul> <li>3. 下記画面が表示されますので内容確認の上、YesまたはNoを選択し、「Continue」を<br/>クリックしてください。テスト開始時と同じ画面にもどりましたら試験はすべて完了です。</li> </ul>                                                                                                    | 2. TOEIC ® Program <ipテスト(オンライン)> 受験者サイトにアクセスし<br/>(https://area18.smp.ne.jp/area/p/nasj9nftgn3thqgn3/IJWOGc/login.html)<br/>ご自身のAuthorization Codeとパスワードを入力後「ログイン」をクリック。<br/>でたいていたいのではないのではないのでは、このではないのでは、このでは、このでは、このでは、このでは、このでは、このでは、このでは、こ</ipテスト(オンライン)>                                                                                                    |                                                                                                    |
| Use of Response Data  1. Junderstand that ETS may use my actual oral and written text responses and survey responses collected writing the administration of the TOEIC Speaking and Written text for elevational research, informational and promotional materials, and instructional purposes, including but not limited to the production of official preparation guide books and online learning for commercial purposes. 2. I understand that when my response data is to be used for purposes expressed in Statement One, ETS will address. I grant ETS permission to use my test responses insofar as both Statements One and Two are maintained in earners. Note: The answer to the above permission statement does not positively or negatively affect test results in any way. | <i>TOEIC</i> <sup>@</sup> Program <ipテスト(オンライン)> 受験者サイト<br/>ログイン<br/>パスワード再発行はこちら<br/>Authorizationコード<br/>パスワード</ipテスト(オンライン)>                                                                                                    |                                                                                                    |
|                                                                                                    | ※Authorization Codeはテスト結果取得通知メール内に記載されております。                                                                                                    | テスト結果のご確認についてはテスト実施終了日より翌々月末まで可能です。<br>この期間を過ぎますと結果の確認ができなくなりますのでご注意ください。                                                                                                    |

## 一般財団法人国際ビジネスコミュニケーション協会

※実際の画面と異なる場合がございます。

ETS, the ETS logo, PROPELL, TOEIC and TOEIC BRIDGE are registered trademarks of ETS, Princeton, New Jersey, USA, and used in Japan under license. Portions are copyrighted by ETS and used with permission.